## Instalación del Aplicativo chiica y la forma de Registrarse

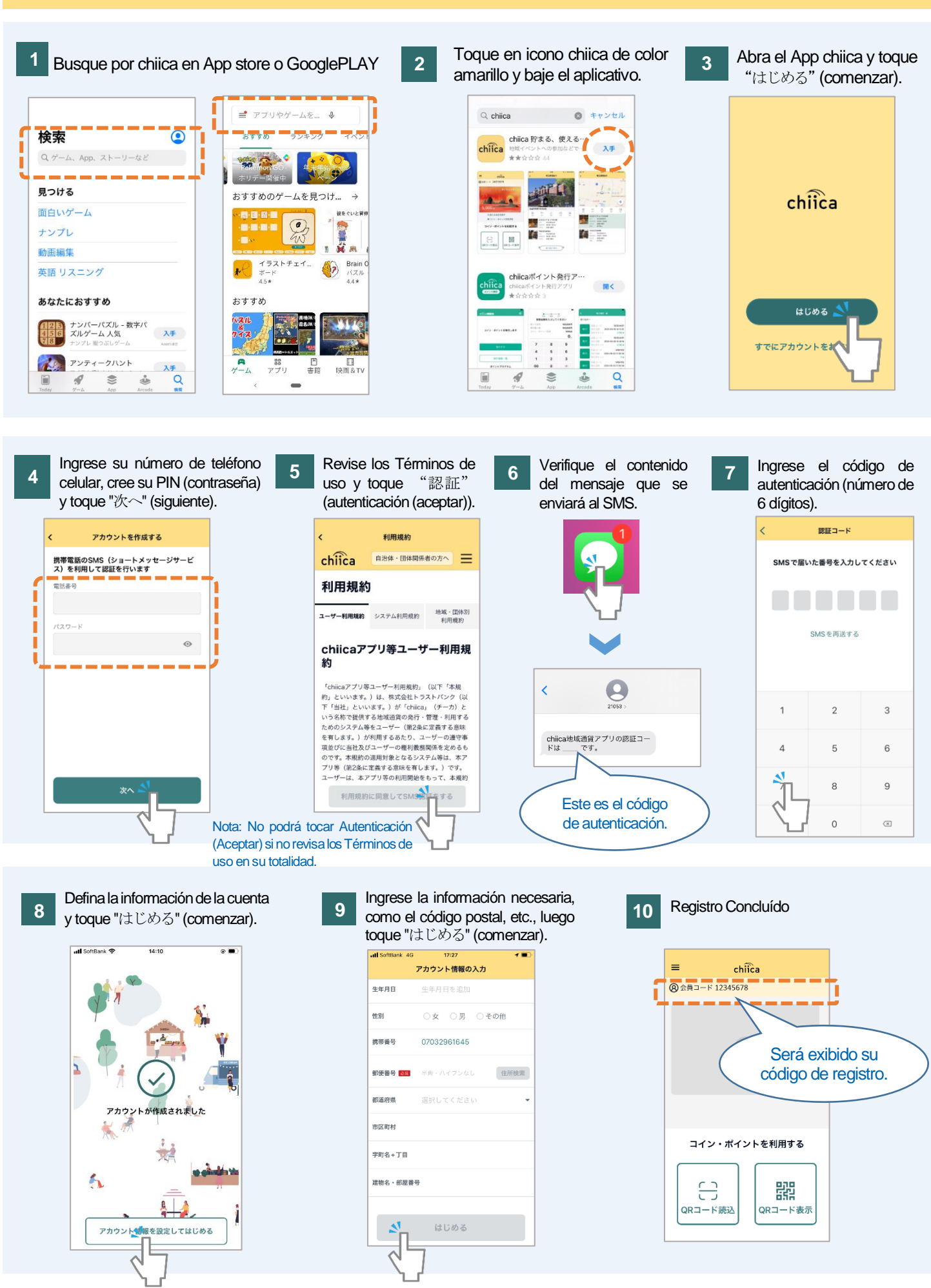

## **Preguntas Frecuentes**

P No recibió el código de autenticación. ¿Como proceder?

Verifique siguiendo el orden de los procedimientos, ya que puede estar ocurriendo uno de los siguientes casos.

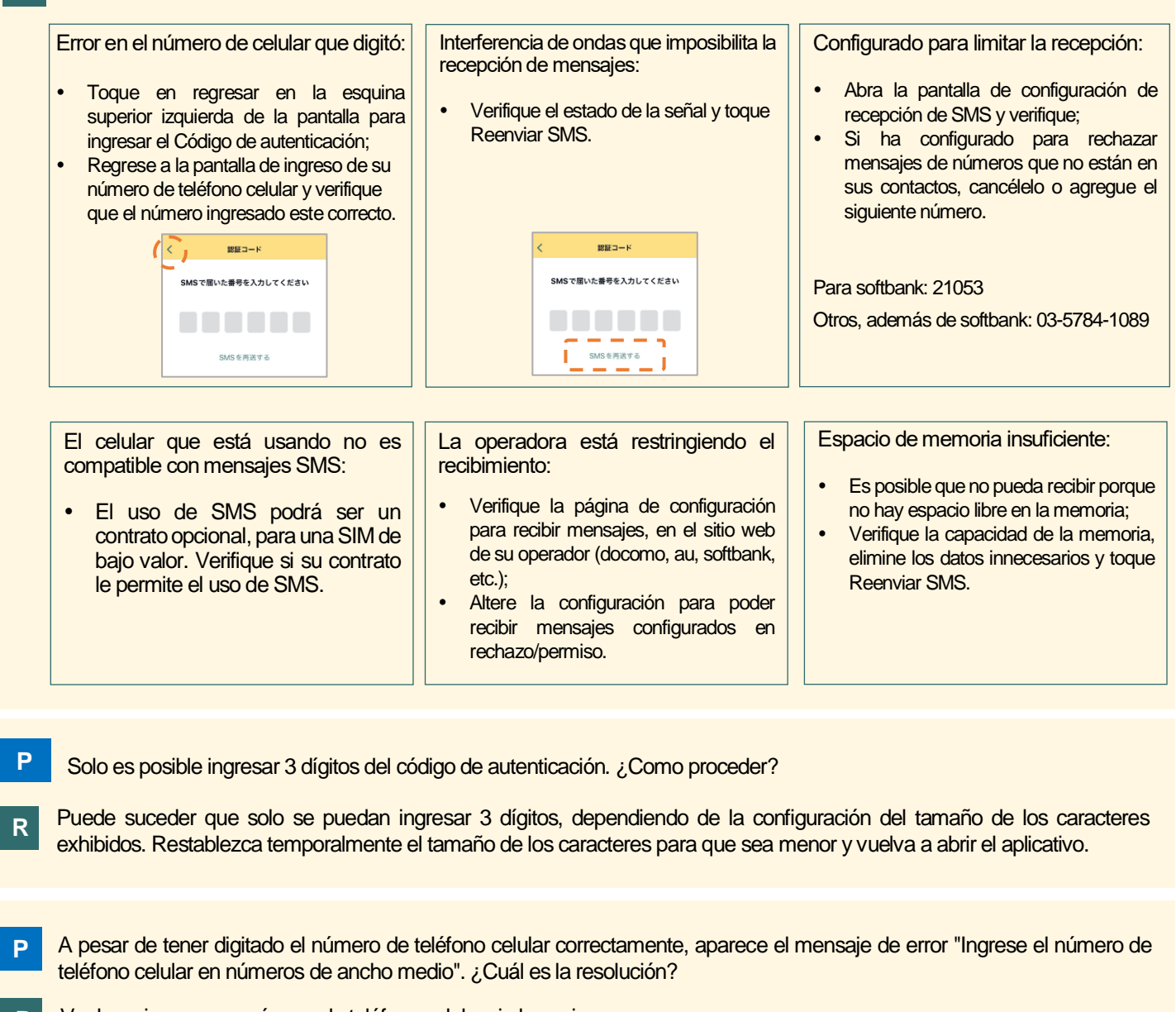

- R Vuelva a ingresar su número de teléfono celular sin los guiones. Forma correcta: 09012345678 Forma incorrecta: 090-1234-5678
- P No consigue tocar "次へ" (siguiente) aunque haya ingresado su número de teléfono celular y del PIN (contraseña) según el paso 4 de las instrucciones.

El botón "次へ" (siguiente) se ocultará si se muestra el teclado, así que ciérrelo y vuelva a intentarlo. (Puede cerrar el teclado tocando el botón de salto de línea, etc.)

Intente reiniciar el dispositivo y la aplicación, cuando surjan problemas distintos a los mencionados anteriormente.